## **University Health Services**

How to check your Immunization status

 Log into WISER and select the Health Services Portal icon from the student dashboard. Make sure Pop Up's are not blocked!

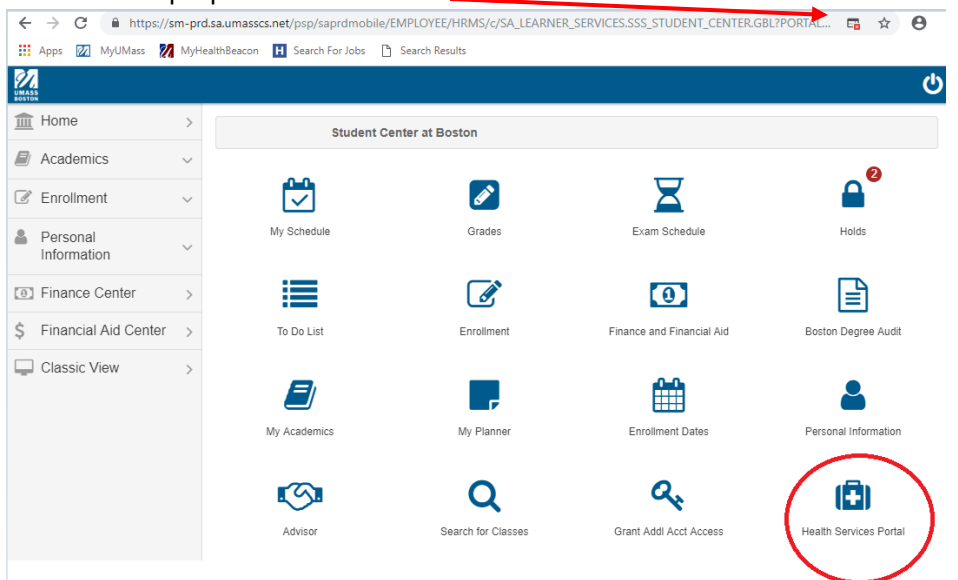

2. Enter your Date of Birth:

|               | UMass Boston - My Health Beacon                                                                                                    |
|---------------|----------------------------------------------------------------------------------------------------|
|               | Welcome, Logou                                                                                                    |
|               | Welcome back! To confirm your identity, you must provide the following additional personal<br>information:                                                                                 |
| $\mathcal{O}$ | Please confirm your Date of Birth:                                                                                                    |
| UMASS         | <b>v v</b>                                                                                                    |
| 200101        | Proceed                                                                                                    |
|               | University Health Services is open Monday - Wednesday 8:30am - 7:00pm.                                                                                                    |
|               | Thursday, Friday 8:30AM - 5:00PM.<br>You can reach us 24/7! General Medicine 617 287 5660. Counseling 617 287 5690                                                                         |
|               | We are located in the Quinn Administration Building, 2nd floor.                                                                                                    |
|               | Please also visit our website for additional information at: <u>www.healthservices.umb.edu</u> . Select<br>MyHealthBeacon tab.                                                             |
|               | Personal Health information may be available in this student health portal.UHS takes confidentiality very seriously. Help us protect your privacy. DO NOT share your password with anyone. |

\*\*\*From this point forward restricted HIPAA patient information will be displayed on portal. Student viewiing only.

3. From MyHealthBeacon Home Page select Immunizations tab

| UMass Boston - My Health Beacon                                                                                                    |                                                                                                    |  |
|----------------------------------------------------------------------------------------------------|----------------------------------------------------------------------------------------------------|--|
| UMASS                                                                                                    | Welcome, Christopher Kelly   Logout         You last logged in: 9/27/2018 10:40:58 AM         You have 13 unread secure messages [Go to Messages]         Welcome to My Health Beacon         This site is designed to help students interact more conveniently and efficiently with University Health Services.         What do you want to do today?                                                                                                    |  |
| Home<br>Profile<br>Appointments<br>Referrals<br>Messages<br>Forms<br>Survey Forms<br>Immunizations<br>Immunization Upload<br>Insurance Card | <ul> <li>check my Messages or Send a Message to UHS, click <u>Here!</u></li> <li>Complete my Health Requirements, click <u>Here!</u></li> <li>Submit Immunization documents/Resolve my Immunization Hold, click <u>Here!</u></li> <li>Schedule my Appointments, click <u>Here!</u></li> <li>Update my profile info, click <u>Here!</u></li> <li>Residential Students that need support with preexisting medical condition - message us, click <u>Here!</u></li> </ul> |  |

4. Check your Immunization Status!

Any Red 🔯 indicator means you are non-compliant and you must submit documentation, fill out a form or come to UHS for the vaccine.

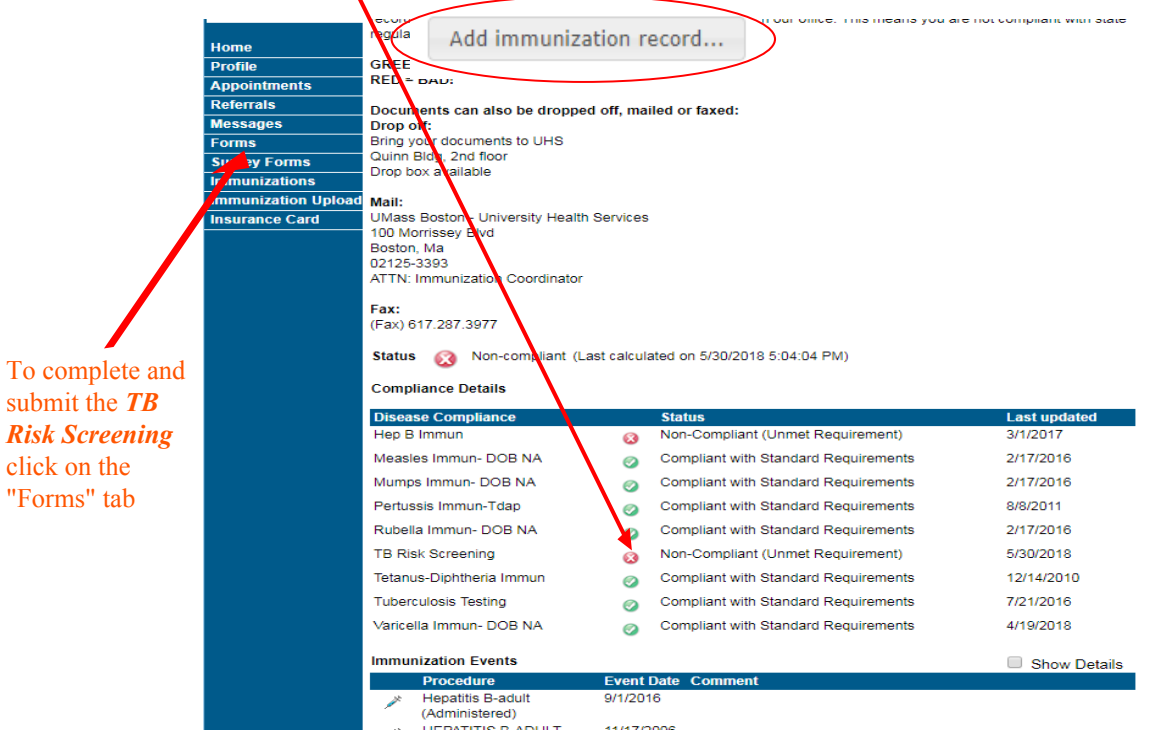

5. Locate your Immunization documents, take a picture with your phone and upload using button at top of screen.

Add immunization record...

6. You will receive notification once your documents have been verified and approved. Keep checking your status! Please call us at (617) 287-5661 if you have further questions.